## Contents

| Chapter 1- Overview                                                                                     | 2                                 |
|----------------------------------------------------------------------------------------------------|-----------------------------------|
| 1-1 Specifications                                                                                      | 2                                 |
| 1-2 Precautions                                                                                         | 4                                 |
| 1-3 Package Checklist                                                                                   | 4                                 |
| Chapter 2- Hardware Setup                                                                               | 5                                 |
| 2-1 Mainboard Layout                                                                                    | 5                                 |
| 2-2 Configuration: Rear Panel Connector                                                                 | 6                                 |
| 2-3 Setting the System Jumper                                                                           | 7                                 |
| 2-4 CPU Installation                                                                                    | 11                                |
| 2-5 Installation of System RAM Modules                                                                  | 16                                |
|                                                                                                    |                                   |
| Chapter 3-Award BIOS Setup                                                                              |                                   |
| 3-1 Standard CMOS Setup                                                                                 | <b>18</b>                         |
| 3-1 Standard CMOS Setup<br>3-2 BIOS Features Setup                                                      | <b>18</b><br>19<br>20             |
| Chapter 3-Award BIOS Setup3-1 Standard CMOS Setup3-2 BIOS Features Setup3-3 Super/User Password Setting | <b>18</b><br>19<br>20<br>26       |
| Chapter 3-Award BIOS Setup                                                                              | <b>18</b><br>19<br>20<br>26<br>27 |
| Chapter 3-Award BIOS Setup                                                                              |                                   |
| <ul> <li>Chapter 3-Award BIOS Setup</li></ul>                                                           | <b>18</b><br>                     |
| <ul> <li>3-1 Standard CMOS Setup</li></ul>                                                              |                                   |
| <ul> <li>Chapter 3-Award BIOS Setup</li></ul>                                                           |                                   |
| <ul> <li>3-1 Standard CMOS Setup</li></ul>                                                              |                                   |
| <ul> <li>Chapter 3-Award BIOS Setup</li></ul>                                                           |                                   |
| <ul> <li>3-1 Standard CMOS Setup</li></ul>                                                              | <b>18</b><br>                     |

## Chapter 1-Overview

We would like to take this opportunity to offer both our appreciation and our

-

congratulations for choosing the Pentium II mainboard. We are proud to offer the this Pentium II mainboard, which is built on Intel's Slot 1 architecture, with processor clock rates from 233-450MHz, and is based on 100MHz AGP chipset.

The mainboards come standard with 1x32-bit AGP slot, 4x32-bit bus mastering PCI slots, and 3x16-bit ISA slots, as well as 1 FDD Port supporting LS-120, 3 mode, or 1.2/1.44/2.88MB modules, 2 serial ports, 2 USB ports, and 1 Parallel Printer Port (EPP/ECP Port), in addition to ports for a PS/2 mouse and PS/2 keyboard. System memory consists of 3x168-pin DIMM memory slots with from 8-768MB 100MHz PC100 SDRAM, ECC.

The mainboards offer AWARD AGP BIOS with Enhanced ACPI Feature for PC98/WIN98 compliance, Boot Anti-Virus, and Plug and Play BIOS with 2-Mbit Flash EEPROM, in addition to Wake-On-LAN Header Onboard, as well as fan speed, voltage, and system environment temperature monitoring (optional), and Dual Ultra DMA/33 Bus Mastering ATA IDE ports supporting 8.4GB HDD, ATAPI IDE CD-ROM, and LS-120 drives. The mainboards also feature onboard Creative SB-Link, sensing for CPU and power supply temperature, and SM-Bus headers.

We are confident that your use of the mainboards will be rewarding and troublefree. Should you have any questions, please contact us.

## **1-1Specifications**

\* Processor

Intel Pentium II Processor Slot 1 with Internal Clock 233-450MHz

\* Chipset

6IBA/6IBC-Intel 440BX AGP set, 6VBA/6VBC-VIA Apollo Pro Plus AGP set

Expansion Slots

 1x32-bit AGP slot
 4x32-bit Bus Mastering PCI slots
 3x16-bit ISA slots

\* System Memory

3x 168-pin DIMMs Support 8MB to 768MB 100MHz PC100 SDRAM, ECC

\* On Board I/O

1 FDD Port (Supports LS-120, 3 mode, 1.2/1.44/2.88MB FDD)

- 2 Serial Ports
- 1 Parallel Printer Port (EPP/ECP Port)
- 2 USB Ports
- 1 PS/2 Mouse
- 1 PS/2 Keyboard
- \* On Board PCI IDE

Dual Ultra DMA/33 Bus Mastering ATA IDE Ports Support Greater Than 8.4GB HDD, ATAPI IDE CD-ROM, and LS-120

- \* Wake-On-Lan WOL Header Onboard
- \* Enhanced ACPI BIOS

AWARD AGP BIOS with Enhanced ACPI Feature for PC98/Win98 Compliance

Boot Antivirus

PnP BIOS in 2M-bit Flash EEPROM

- \* **BIOS Monitoring System (Optional)** Fan Speed, Voltage, and System Environment Temperature Monitor
- Keyboard Power On Supports Keyboard Power On Feature with ATX Power [300mA 5V(stand by) ATX Power is Required]

# Other Features Onboard Creative SB-Link Header CPU & Power Supply Temperature Sensing Header SM-Bus Header

**Board Size**4-Layer PCB, 18cmX30.5cm, ATX form factor

## **1-2 Precautions**

Please make sure you ground yourself prior to handling the mainboard or other system components as electrostatic discharge can easily damage components.

Take extra care when handling the mainboard in air-conditioned or dry environments, including these four precautions to protect the mainboard from electrostatic discharge:

- \* Do not remove the conductive grid packaging until you are prepared to install the mainboard or other system components.
- \* Ground yourself before removing any system component from its protective conductive grid packaging. To ground yourself grasp the expansion slot covers or other unpainted portions of the computer chassis.
- \* Frequently ground yourself while working, or use a grounding strap.
- \* Handle the mainboard by the edges and avoid touching its components.

## **1-3 Package Checklist**

Please check that your package contains all the items listed below. If you find any missing or damaged item, please contact your vendor.

- \* Mainboard
- \* User's manual
- \* One Driver / Utility CD
- \* One retention module for CPU (may already be installed)
- \* One HDD/FDD cable
- \* Temperature sensor wire (Opitonal)

## Chapter 2 – Hardware Setup

## 2-1 Mainboard Layout

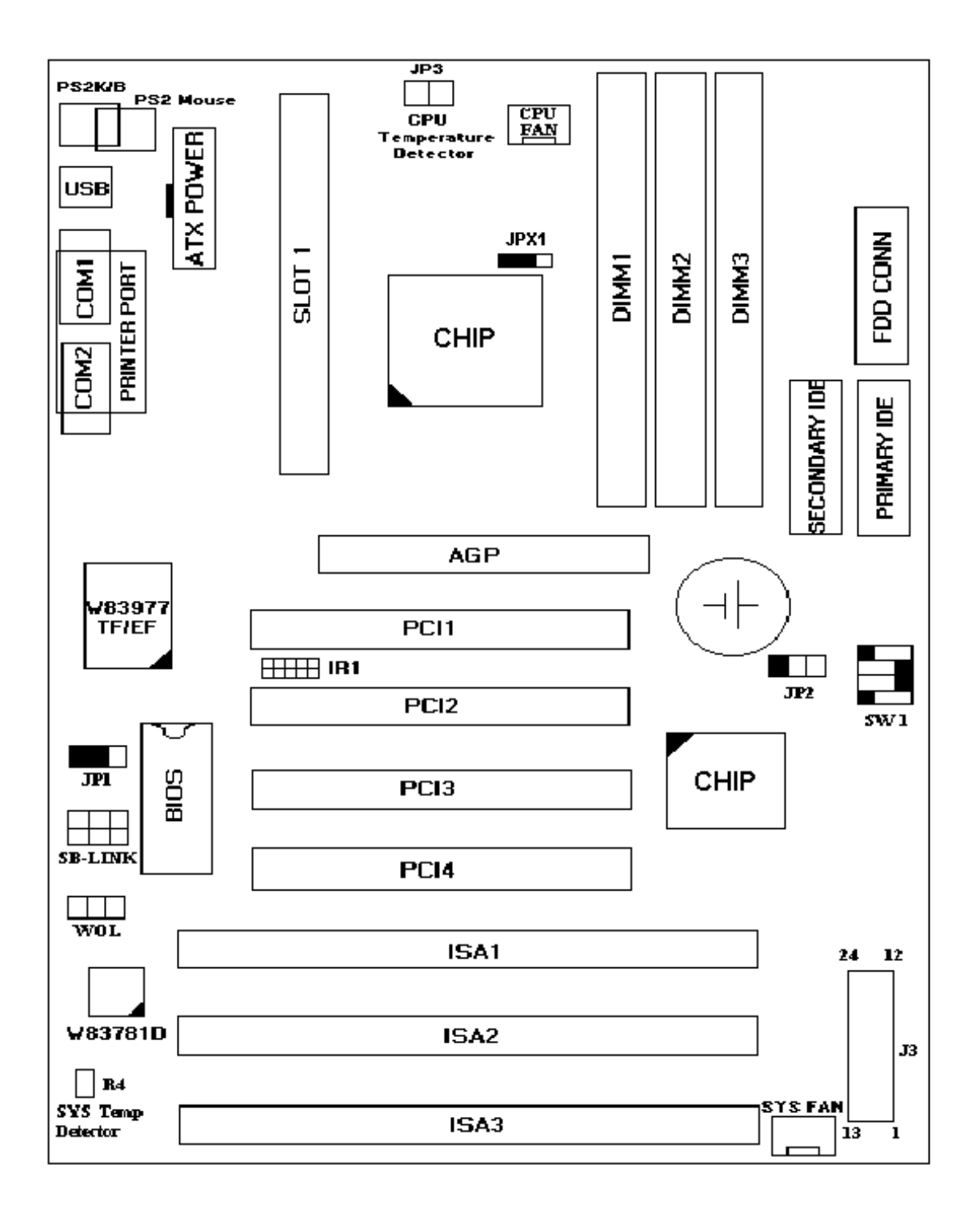

.

## 2-2 Configuration: Rear Panel Connector

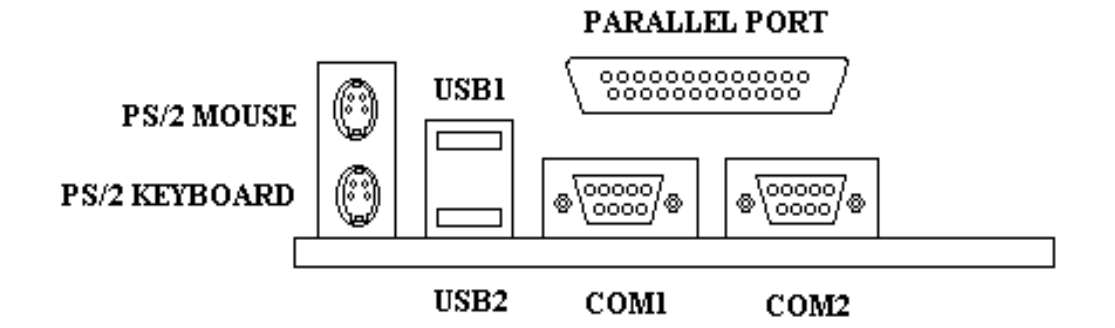

**Rear Panel Connector** 

## 2-3 Setting the System Jumper

Jumpers are used to select the operation modes for your system. Choose your jumper according to the following figures and tables.

## Jumper Settings:

#### (1)ATX Power Supply Connector: CN4

(Please insert the ATX power supply plug into this header)

## (2)Keyboard & PS/2 Mouse Power On: JP1

| JP1 | Keyboard<br>up | & | PS/2   | Wake |
|-----|----------------|---|--------|------|
| 1-2 | Disable        | ( | (Defau | lt)  |
| 2-3 | Enable         |   |        |      |

If JP1 is set to "Disable (1-2)", the system can only be turned on using the power button.

When Keyboard & PS/2 wake up is enabled, the mainboard's built-in JP1 offers four easy and convenient ways to power up the system. Users may turn on the system via the keyboard, by typing a password or hot key, with the PS/2 mouse, by double-clicking the left or right mouse buttons, or by using the power button.

## \* Keyboard Power On Password:

This function is available for ATX power only. The user can select the following power on options to turn on the system. Password: when the user selects this option, the opening prompt will read "Enter Password:", after the user types a desired password, its validity "Confirm Password:", will be displayed, the user should then type the same password to confirm. After any powering down the user must type the correct password turn on the system.

## \* Hot Key Power On:

When the user selects this option, Hot Key Power On will be displayed: Ctrl-F1 allows the user to select a Hot Key. After the system is turned off, the user types in the Hot Key to power up the system.

## \* Mouse Left, Mouse Right:

This option will power up the system by double clicking either the left or right mouse button.

Note: do not move your mouse between the first click and the second click.

## \* Button Only:

Only the power button can power the system.

#### (3)CMOS Clear: JP2

| Normal     | 1-2 | Default |
|------------|-----|---------|
| Clear CMOS | 2-3 |         |

## (4)CPU Temperature Detect: JP3

## (5)Front Bezel Connector: J3

The control panel on the front bezel of the case indicates several computer activities and includes switches to change the activities' status. J3 is a 24pin header that provides interfaces for the following functions.

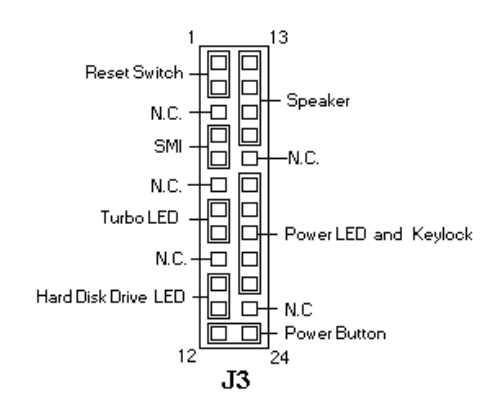

## Reset Switch: Pins 1 & 2

The reset switch enables the user to reset the system without turning the main power switch off and then on. Orientation is not required when making a connection to this header.

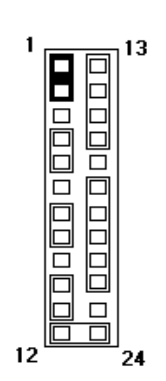

.....

\_\_\_\_\_

---

10

## SMI/Hardware Switch: Pins 4 & 5

This connector supports the "Green Switch" on the control panel, which, when pressed, will immediately force the system board into power-saving mode.

| J3 Pin # | Signal Name |  |
|----------|-------------|--|
| 4        | Ground      |  |
| 5        | Sleep       |  |

#### Turbo LED Connector: Pins 7 & 8

There is no turbo/deturbo function on the mainboard. The Turbo LED on the control panel will always be On when attached to this connector.

| J3 Pin # | Signal Name |
|----------|-------------|
| 7        | Ground      |
| 8        | +5V         |

## Hard Disk Drive LED Connector: Pins 10 & 11

This connector connects the hard drive activity LED on the control panel. This LED flashes when the HDD is being accessed.

| J3 Pin # | Signal Name |
|----------|-------------|
| 10       | HDLED       |
| 11       | +5V         |

#### Speaker: Pins 13, 14, 15, & 16

The connector provides an interface to a speaker for audio output. An 8-ohm speaker is recommended.

| J3 Pin # | Signal Name |  |  |
|----------|-------------|--|--|
| 13       | Speaker out |  |  |
| 14       | Ground      |  |  |
| 15       | Ground      |  |  |

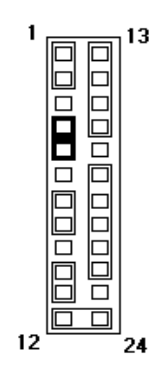

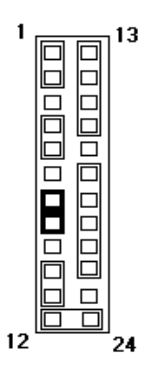

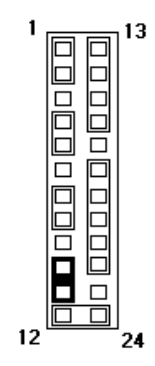

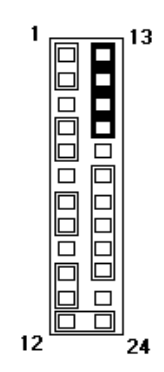

••••••••

-----

-----

#### Power LED and Keylock: Pins 18, 19, 20, 21, & 22

The power LED displays the status of the main power switch. When the keylock switch is closed, it will disable the keyboard function.

| J3 Pin # | Signal Name |  |
|----------|-------------|--|
| 18       | Power LED   |  |
| 19       | No connect  |  |
| 20       | Ground      |  |
| 21       | Keylock     |  |
| 22       | Ground      |  |

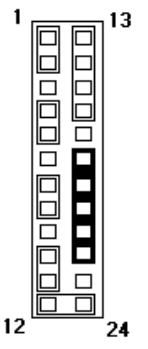

#### Power Button: Pins 12 & 24

This connects to the "Power Button" on the mainboard. When switched once, it causes the mainboard to power on. When switched again, it causes the mainboard to power down.

## (6) Other Connectors Function:

## (A)Chassis Fan Power Connector: CPU Fan and System Fan

CPU Fan and System Fan both are a 3-pin header for the chassis fan. The fan must be a 12V fan.

| CPU & System Fan | Signal Name |  |
|------------------|-------------|--|
| 1                | Ground      |  |
| 2                | +12V        |  |
| 3                | Sense       |  |

| • |   | • |
|---|---|---|
| 1 | 2 | 3 |

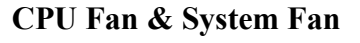

## (B) IrDA/ASK IR Connector: IR1

| PIN         | 1   | 2         | 3             | 4   | 5             |     |
|-------------|-----|-----------|---------------|-----|---------------|-----|
| Signal Name | +5V | FIRRX     | IRRX          | GND | IRTX          | 678 |
|             | 131 | (Fast IR) | (Standard IR) | UND | (Standard IR) | 000 |
|             |     |           |               |     |               | 123 |
| PIN         | 6   | 7         | 8             | 9   | 10            | IR1 |
| Signal Name | NC  | CIRRX     | 5VSB          | NC  | NC            |     |

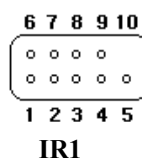

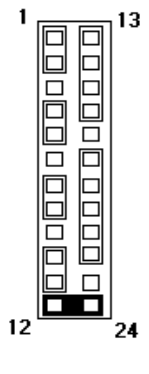

|  | (Consumer IR) |  |  |  |
|--|---------------|--|--|--|
|--|---------------|--|--|--|

#### (C)CPU Temperature Detector: JP3 (Optional)

Insert one end of the temperature sensor wire into JP3 and the other end into

the Slot 1 CPU heat sink.

(D)Wake on LAN (WOL) connector

|     | PIN         | 1         | 2      |           | 3      |          | _     |         |
|-----|-------------|-----------|--------|-----------|--------|----------|-------|---------|
|     | Signal Name | +5V SB    | GN     | D R       | ING    |          | C WOL | i       |
| (E) | SB-Link     |           |        |           |        |          | 1 z J | 654     |
|     | PIN         | 1         | 2      | 3         | 4      | 5        | 6     | 000     |
|     | Signal Name | GNT#      | NC     | DGND      | SERIRC | Q REQ#   | DGND  |         |
| (F) | JPX1: CPU H | lost Freq | . Sele | ctor      |        | <u> </u> |       | SB-LINK |
|     | JPX1        |           | Co     | onfigura  | tion   |          |       |         |
|     | N.C.        |           |        | 100MHz    | Z      |          |       |         |
|     | 1-2         |           | Au     | uto (Defa | ult)   |          |       |         |
|     | 2-3         |           |        | 66MHz     |        |          |       |         |

## **2-4 CPU Installation**

## The mainboard supports both INTEL Pentium II and Celeron CPU cartridges.

The mainboard has a built-in VID (Voltage Identify) function to auto detect CPU voltages. Hence you do not have to set the CPU voltage setting.

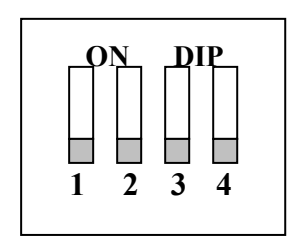

\*DIP Switch, (i.e.: OFF, OFF, OFF, OFF) ON: switch to the 'ON' position. OFF: switch to the 'OFF' position.

SW1 1. CPU Setting \* Intel Pentium II 233MHz

Internal CPU Clock 233MHz

•

| Ext. x Frq. | 66 x 3.5          |
|-------------|-------------------|
| SW1         | ON<br>OFF 1 2 3 4 |

\* Intel Pentium II 266MHz

| Internal CPU Clock | 266MHz      |
|--------------------|-------------|
| Ext. x Frq.        | 66 x 4.0    |
| SW1                |             |
|                    | OFF 1 2 3 4 |

\* Intel Pentium II 300MHz

| Internal CPU Clock | 300MHz      |
|--------------------|-------------|
| Ext. x Frq.        | 66 x 4.5    |
| SW1                |             |
|                    | OFF 1 2 3 4 |

#### \*Intel Pentium II 333MHz

| Internal CPU Clock | 333MHz      |
|--------------------|-------------|
| Ext. x Frq.        | 66 x 5.0    |
| SW1                |             |
|                    | OFF 1 2 3 4 |

-----

#### \* Intel Pentium II 350MHz

| Internal CPU Clock | 350MHz            |
|--------------------|-------------------|
| Ext. x Frq.        | 100 x 3.5         |
| SW1                | ON<br>OFF 1 2 3 4 |

\* Intel Pentium II 400MHz

| Internal CPU Clock | 400MHz      |
|--------------------|-------------|
| Ext. x Frq.        | 100 x 4.0   |
| SW1                |             |
|                    | OFF 1 2 3 4 |

\* Intel Pentium II 450MHz

-----

| Internal CPU Clock | 450MHz                                                                      |
|--------------------|-----------------------------------------------------------------------------|
| Ext. x Frq.        | 100 x 4.5                                                                   |
| SW1                | $\begin{array}{c c} ON \\ \hline \\ OFF \\ 1 \\ 2 \\ 3 \\ 4 \\ \end{array}$ |

-----

-----

17

-----

••••••••••••••••••

#### \* Celeron 233MHz

| Internal CPU Clock | 233MHz            |
|--------------------|-------------------|
| Ext. x Frq.        | 66 x 3.5          |
| SW1                | ON<br>OFF 1 2 3 4 |

\* Celeron 266MHz

| Internal CPU Clock | 266MHz      |
|--------------------|-------------|
| Ext. x Frq.        | 66 x 4.0    |
| SW1                |             |
|                    | OFF 1 2 3 4 |

\* Celeron 300MHz

| Internal CPU Clock | 300MHz            |
|--------------------|-------------------|
| Ext. x Frq.        | 66 x 4.5          |
| SW1                | ON<br>OFF 1 2 3 4 |

\_\_\_\_\_

.....

................

--

#### \* Celeron 333MHz

| Internal CPU Clock | 333MHz      |
|--------------------|-------------|
| Ext. x Frq.        | 66 x 5.0    |
| SW1                |             |
|                    | OFF 1 2 3 4 |

## 2. CPU Core/Bus Freq. Ratio

| SW1        | 1   | 2   | 3   | 4   |
|------------|-----|-----|-----|-----|
| 1.5x       | OFF | OFF | ON  | OFF |
| 2x         | OFF | OFF | OFF | OFF |
| 2.5x       | ON  | OFF | ON  | ON  |
| 3.0x       | ON  | ON  | OFF | ON  |
| 3.5x       | ON  | OFF | OFF | ON  |
| 4.0x       | ON  | ON  | ON  | OFF |
| 4.5x       | ON  | OFF | ON  | OFF |
| 5.0x       | ON  | ON  | OFF | OFF |
| 5.5x       | ON  | OFF | OFF | OFF |
| 6.0x       | OFF | ON  | ON  | ON  |
| 6.5x       | OFF | OFF | ON  | ON  |
| 7x         | OFF | ON  | OFF | ON  |
| 7.5x       | OFF | OFF | OFF | ON  |
| <b>8</b> x | OFF | ON  | ON  | OFF |

## 2-5 Installation of System RAM Modules

The mainboard provides three onboard DIMM sockets that support different settings for the system memory. The following figures and tables provide some examples of possible memory combinations.

#### DIMM 2 1 3 Bank 0 2 1 **RAM Type** EDO SDRAM EDO SDRAM **EDO SDRAM** Single RAM 8/16/32 8/16/32 8/16/32 Module size 64/128 64/128 64/128 **(MB)**

#### **1.** System Memory Configuration

## 2. 168Pin DIMM (3.3V) SDRAM or EDO DRAM

| Bank0   | Bank1   | Bank2   | Total Mamary |
|---------|---------|---------|--------------|
| (DIMM1) | (DIMM2) | (DIMM3) | Total Memory |
| 8MB     |         |         | 8MB          |
| 16MB    |         |         | 16MB         |
| 32MB    |         |         | 32MB         |
| 64MB    |         |         | 64MB         |
| 128MB   |         |         | 128MB        |
| 8MB     | 8MB     |         | 16MB         |
| 16MB    | 8MB     |         | 24MB         |
| 32MB    | 8MB     |         | 40MB         |
| 64MB    | 8MB     |         | 72MB         |
| 128MB   | 8MB     |         | 136MB        |
| 8MB     | 8MB     | 8MB     | 24MB         |
| 16MB    | 8MB     | 8MB     | 32MB         |
| 32MB    | 8MB     | 8MB     | 48MB         |
| 64MB    | 8MB     | 8MB     | 80MB         |
| 128MB   | 8MB     | 8MB     | 144MB        |
| 16MB    | 16MB    |         | 32MB         |
| 32MB    | 16MB    |         | 48MB         |

.

-

| 64MB  | 16MB | <br>80MB  |
|-------|------|-----------|
| 128MB | 16MB | <br>144MB |

## Continue

<u>\_</u>

| Bank0   | Bank1   | Bank2   | Total Mamany |
|---------|---------|---------|--------------|
| (DIMM1) | (DIMM2) | (DIMM3) | Total Memory |
| 16MB    | 16MB    | 8MB     | 40MB         |
| 32MB    | 16MB    | 8MB     | 56MB         |
| 64MB    | 16MB    | 8MB     | 88MB         |
| 128MB   | 16MB    | 8MB     | 152MB        |
| 16MB    | 16MB    | 16MB    | 48MB         |
| 32MB    | 16MB    | 16MB    | 64MB         |
| 64MB    | 16MB    | 16MB    | 96MB         |
| 128MB   | 16MB    | 16MB    | 160MB        |
| 32MB    | 32MB    |         | 64MB         |
| 64MB    | 32MB    |         | 96MB         |
| 128MB   | 32MB    |         | 160MB        |
| 32MB    | 32MB    | 8MB     | 72MB         |
| 64MB    | 32MB    | 8MB     | 104MB        |
| 128MB   | 32MB    | 8MB     | 168MB        |
| 32MB    | 32MB    | 16MB    | 80MB         |
| 64MB    | 32MB    | 16MB    | 112MB        |
| 128MB   | 32MB    | 16MB    | 176MB        |
| 32MB    | 32MB    | 32MB    | 96MB         |
| 64MB    | 32MB    | 32MB    | 128MB        |
| 128MB   | 32MB    | 32MB    | 192MB        |
| 64MB    | 64MB    |         | 128MB        |
| 128MB   | 64MB    |         | 192MB        |
| 64MB    | 64MB    | 8MB     | 136MB        |
| 128MB   | 64MB    | 8MB     | 200MB        |
| 64MB    | 64MB    | 16MB    | 144MB        |
| 128MB   | 64MB    | 16MB    | 208MB        |
| 64MB    | 64MB    | 32MB    | 160MB        |
| 128MB   | 64MB    | 32MB    | 224MB        |

| 64MB  | 64MB  | 64MB  | 192MB |
|-------|-------|-------|-------|
| 128MB | 64MB  | 64MB  | 256MB |
| 128MB | 128MB | 8MB   | 264MB |
| 128MB | 128MB | 16MB  | 272MB |
| 128MB | 128MB | 32MB  | 288MB |
| 128MB | 128MB | 64MB  | 320MB |
| 128MB | 128MB | 128MB | 384MB |

## Chapter 3-Award BIOS Setup

Power on the system and the screen will display:

Hit <Del> to enter Setup

Hit the <Del> key and the screen will display the main Setup screen.

The Main Menu allows you to choose from several setup functions and two exit choices. Use the arrow keys to select the appropriate choice and press <Enter> to accept and enter a sub-menu.

## Main Menu

## ROM PCI/ISA BIOS(2A69KCS9) CMOS SETUP UTILITY AWARD SOFTWARE, INC.

| STANDARD CMOS SETUP    | INTEGRATED PERIPHERALS |
|------------------------|------------------------|
| BIOS FEATURES SETUP    | SUPERVISOR PASSWORD    |
| CHIPSET FEATURES SETUP | USER PASSWORD          |
| POWER MANAGEMENT SETUP | IDE HDD AUTO DETECTION |
| PNP/PCI CONFIGURATION  | SAVE & EXIT SETUP      |
| LOAD BIOS DEFAULTS     | EXIT WITHOUT SAVING    |
|                        |                        |

| LOAD SETUP DEFAULTS     |                          |
|-------------------------|--------------------------|
| Esc : Quit              | ↑↓→← : Select Item       |
| F10 : Save & Exit Setup | (Shift)F2 : Change Color |
| Time, Date, 1           | Hard Disk Type           |

## **3-1 Standard CMOS Setup**

The "STANDARD CMOS SETUP" allows you to configure the system settings such as the current date and time, type of hard disk installed, floppy type, and display type. Use the arrow keys to highlight a choice and then use the <PgUp> or <PgDn> keys to select the value you want for each option.

ROM PCI/ISA BIOS(2A69KCS9) STANDARD CMOS SETUP AWARD SOFTWARE, INC.

| Date (mm:dd:yy) :<br>Time (hh:mm:ss) : : | Mon, Jul<br>20 : 22 | 27 199<br>: 36 | 98   |      |                  |         |                  |      |
|------------------------------------------|---------------------|----------------|------|------|------------------|---------|------------------|------|
| HARD DISKS                               | TYPE                | SIZE           | CYLS | HEAD | PRECOMP          | LANDZ   | SECTOR           | MODE |
| Primary Master :                         | Auto                | 0              | 0    | 0    | 0                | 0       | 0                | AUTO |
| Primary Slave :                          | Auto                | 0              | 0    | 0    | 0                | 0       | 0                | AUTO |
| Secondary Master :                       | Auto                | 0              | 0    | 0    | 0                | 0       | 0                | AUTO |
| Secondary Slave :                        | Auto                | 0              | 0    | 0    | 0                | 0       | 0                | AUTO |
| Drive A : 1.44M,                         | 3.5 in.             |                |      |      |                  |         |                  |      |
| Drive B : None                           |                     |                |      |      | Base             | Memory: | 640K             |      |
|                                          |                     |                |      |      | Extended         | Memory: | 64512K           |      |
| Video : EGA/VGA                          |                     |                |      |      | <del>0ther</del> | Memory: | <del>384</del> K |      |
| Halt On : All Erro                       | rs                  |                |      |      | Total            | Memory: | 65536K           |      |

٠

\_\_\_\_\_

| ESC : Quit | ↑↓→ ← : Select Item |                   |
|------------|---------------------|-------------------|
| F1 : Help  | (Shift)F2 : Change  | PU/PD/+/-: Modity |
| Color      |                     |                   |
|            |                     |                   |

.

## **3-2 BIOS Features Setup**

This section allows you to configure your system for basic operation. You can select the system default speed, boot-up sequence, keyboard operation, shadowing and security.

ROM PCI/ISA BIOS(2A69KCS9) BIOS FEATURES SETUP AWARD SOFTWARE, INC.

| Virus Warning              | : Disabled | Video BIOS Shadow  | : Enabled        |
|----------------------------|------------|--------------------|------------------|
| CPU Internal Cache         | : Enabled  | C8000-CBFFF Shadow | : Disabled       |
| External Cache             | : Enabled  | CC000-CFFFF Shadow | : Disabled       |
| CPU L2 Cache ECC Checking  | : Enabled  | D0000-D3FFF Shadow | : Disabled       |
| Quick Power On Self Test   | : Enabled  | D4000-D7FFF Shadow | : Disabled       |
| Boot Sequence              | : A,C,SCSI | D8000-DBFFF Shadow | : Disabled       |
| Swap Floppy Drive          | : Disabled | DC000-DFFFF Shadow | : Disabled       |
| Boot Up Floppy Seek        | : Enabled  |                    |                  |
| Boot Up NumLock Status     | : On       |                    |                  |
| Gate A20 Option            | : Normal   |                    |                  |
| Typematic Rate Setting     | : Disabled |                    |                  |
| Typematic Rate (Chars/Sec) | ): 6       |                    |                  |
| Typematic Delay (Msec)     | : 250      |                    |                  |
| Security Option            | : Setup    |                    |                  |
| PCI/VGA Palette Snoop      | : Disabled |                    |                  |
| OS Select For DRAM > 64MB  | : Non-OS2  |                    |                  |
| Report No FDD For WIN 95   | : No       |                    |                  |
|                            |            | ESC : Quit         | ↑↓→ ← : Select   |
|                            |            | Item               |                  |
|                            |            | F1 : Help PU       | /PD/+/- : Modify |
|                            |            | F5 : Old Values (S | hift)F2 : Color  |
|                            |            | F6 : Load BIOS Def | aults            |
|                            |            | F7 : Load Setup De | faults           |

## **Virus Warning**

When this option is enabled, the Award BIOS will monitor the boot sector and partition table of the hard disk drive for any attempted modification. If an attempt is made, the BIOS will halt the system and the error message below will appear. Afterwards, if necessary, you will be able to run an anti-virus program to locate and remove the problem before any damage is done.

## ! WARNING !

Disk boot sector is going to be modified

Type "Y" to accept writing or "N" to abort

Award Software, Inc.

|          | Activates automatically when the system boots up, and displays a  |
|----------|-------------------------------------------------------------------|
| Enabled  | warning message if anything attempts to access the boot sector or |
|          | the hard disk partition table.                                    |
| Disabled | No warning message will appear from attempts to access the boot   |
|          | sector or the hard disk partition table.                          |

#### Note: Many disk diagnostic programs, which attempt to access the boot sector table, can trigger the display of the above warning message. If you are running such a program, we recommend that you disable the Virus Protection beforehand.

#### **CPU Internal Cache/External Cache**

Cache use can speed up memory access. However, optimal settings depend on the CPU/chipset design. The default value is Enabled.

| Enabled  | Enables the cache  |
|----------|--------------------|
| Disabled | Disables the cache |

## Quick Power On Self Test

This category speeds up the Power On Self-Test (POST) after you power up the computer. If it is set to Enabled, BIOS will shorten or skip the checking of some items during POST.

| Enabled  | Enables quick POST |
|----------|--------------------|
| Disabled | Normal POST        |

#### **Boot Sequence**

This category determines which drive to search first for the disk operating system (i.e., DOS). The default value is A, C and SCSI.

| C, A, SCSI  | System searches first for hard disk drive, then floppy disk  |
|-------------|--------------------------------------------------------------|
|             | drive, then SCSI.                                            |
| A,C, SCSI   | System searches first for floppy disk drive, then hard disk  |
|             | drive, then SCSI.                                            |
| CDROM, C, A | System searches first for CDROM drive, then hard disk        |
|             | drive, then floppy disk drive.                               |
| C, CDROM, A | System searches first for hard disk drive, then CDROM        |
|             | drive, then floppy disk drive.                               |
| SCSI, A, C  | System searches first for SCSI drive, then floppy disk drive |
|             | , then hard disk drive.                                      |

## **Swap Floppy Drive**

This option enables/disables the boot up sequence from B to A drive.

## **Boot Up Floppy Seek**

During POST, BIOS will determine whether the floppy disk drive installed has 40 or 80 tracks. A 360K type has 40 tracks while 760K, 1.2M and 1.44M all have 80 tracks.

|          | BIOS scans the floppy disk drive to determine whether it has 40 |
|----------|-----------------------------------------------------------------|
| Enabled  | or 80 tracks. Note that BIOS cannot differentiate between 720K, |
|          | 1.2M or 1.44M drive types, as they are all 80 tracks.           |
| Disabled | BIOS does not scan for the type of floppy disk drive by track   |
|          | number. Note that there is no warning message if the drive      |

| installed is 360K. |  | installed is 360K. |
|--------------------|--|--------------------|
|--------------------|--|--------------------|

#### Boot Up NumLock Status

This allows you to determine the default state of the numeric keypad. The default, setting is NumLock on.

| On  | NumLock ON  |
|-----|-------------|
| Off | NumLock OFF |

## Gate A20 Option

This entry allows you to select how the gate A20 is handled. The gate A20 is a device used to address memory above 1 Mbyte. In older models, the gate A20 was handled via a pin on the keyboard. Currently, while keyboards still provide this support, it is more common, and much faster, for the system chipset to provide support for gate A20.

| Normal | Keyboard |
|--------|----------|
| Fast   | Chipset  |

## **Typematic Rate Setting**

This determines whether the typematic rate is used. When disabled, continually holding down a key on your keyboard generates only one keying instance. In other words, the BIOS will only report that the key is down. When the typematic rate is enabled, the BIOS will report as before, but it will then wait a moment, and, if the key is still down, it will begin to report that the key has been depressed repeatedly. For example, this feature can be used to accelerate cursor movements with the arrow keys.

| Enabled  | Enables the typematic rate  |
|----------|-----------------------------|
| Disabled | Disables the typematic rate |

## Typematic Rate (Chars/Sec)

When the typematic rate is enabled, this field allows you select the rate at which keystrokes are repeated automatically.

| 6  | 6 characters per second  |
|----|--------------------------|
| 8  | 8 characters per second  |
| 10 | 10 characters per second |
| 12 | 12 characters per second |
| 15 | 15 characters per second |
| 20 | 20 characters per second |
| 24 | 24 characters per second |
| 30 | 30 characters per second |

## Typematic Delay (Msec)

When the typematic rate is enabled, this field allows you to select the delay between when the key is first depressed and when repetition begins.

| 250  | 250 msec  |
|------|-----------|
| 500  | 500 msec  |
| 750  | 750 msec  |
| 1000 | 1000 msec |

## **Security Option**

This category allows you to limit access to the system and Setup, or just to Setup.

| Sustam | The system does not boot, and access to Setup is denied |
|--------|---------------------------------------------------------|
| System | if the correct password is not entered at the prompt.   |
| Setup  | The system does boot, but access to Setup is denied if  |
|        | the correct password is not entered at the prompt.      |

Note: To disable the security feature, select PASSWORD SETTING on the Main Menu; you will be asked to enter a password. Type no characters; just press <Enter> to disable the security feature. Once the security feature is disabled, the system will boot and you can enter Setup freely.

## **OS Select for DRAM > 64**

This option allows you to access memory over 64MB in OS/2.

Choices: Non-OS2, OS2.

## PCI / VGA Palette Snoop

Determines whether MPEG ISA/VESA VGA cards can work with PCI/VGA or not.

| Enabled  | When PCI/VGA works with MPEG ISA/VESA |
|----------|---------------------------------------|
|          | VGA Card.                             |
| Disabled | When PCI/VGA does not work with MPEG  |
|          | ISA/VESA VGA Card.                    |

#### Video BIOS Shadow

Determines whether the video BIOS is copied to RAM. This option depends on the system's chipset design. Video Shadow will increase the video speed.

| Enabled  | Video shadow is enabled  |
|----------|--------------------------|
| Disabled | Video shadow is disabled |

## C8000 - CBFFF Shadow/DC000 - DFFFF Shadow

These categories determine whether option ROM is copied to RAM. An example of such option ROM would be the support of on-board SCSI.

| Enabled  | Optional shadow is enabled  |
|----------|-----------------------------|
| Disabled | Optional shadow is disabled |

## **3-3 Supervisor/User Password Setting**

Passwords can be set for user and/or supervisor. The differences are:

The supervisor password allows entry to and alteration of the options in the setup menus.

The user password allows entry to but not alternation of the options in the setup menus.

When you select this function, the following message will appear at the center of the screen.

#### ENTER PASSWORD:

Type the desired password, up to eight characters, and press <Enter>. The password typed now will erase any previously entered password from the CMOS memory. You will be asked to confirm the password. Type the password again and press <Enter>. You may also press <Esc> to abort the selection and not enter a password.

To initially disable the password function, just press <Enter> when you are prompted to enter the password. A message will confirm that the password has been disabled. Once the password is disabled, the system will boot and you can enter Setup freely.

## PASSWORD DISABLED.

When a password has been enabled, you will be prompted to enter it every time you try to enter Setup. This prevents any unauthorized user from changing any part of your system configuration.

Additionally, when a password is enabled, you can also require the BIOS to request a password every time your system is rebooted. This prevents any unauthorized use of your computer.

To determine when the password is required, enter the BIOS Features Setup Menu and select the Security option. If the Security option is set to "System", the password will be required both at boot and at entry to Setup. If set to "Setup", the prompting only occurs when trying to enter Setup.

## **3-4 Chipset Features Setup**

| ROM PCI/ISA              |            | BIOS(2A69KCS9)                                          |                 |
|--------------------------|------------|---------------------------------------------------------|-----------------|
| CHIPSET F                |            | EATURES SETUP                                           |                 |
|                          | AWARD SO   | FTWARE, INC.                                            |                 |
| Auto Configuration       | : Disabled | Auto Detect DIMM/PCI CIK                                | : Enabled       |
| EDO CASx# MA Wait State  | : 2        | Spread Spectrum                                         | : Disabled      |
| EDO RASx# Wait State     | : 2        | CPU Host Clock                                          | : Auto          |
| SDRAM RAS-to-CAS Delay   | : 3        | CPU Warning Temperature                                 | : Disabled      |
| SDRAM RAS Precharge Time | : 3        | Current System Temp.                                    | : 30°C/86°F     |
| SDRAM CAS latency Time   | : 3        | Current CPU1 Temperature                                | : 31°C/87°F     |
| SDRAM Precharge Control  | : Disabled | Current CPUFAN1 Speed                                   | : 5625 RPM      |
| DRAM Data Integrity Mode | : Non-ECC  | Current CPUFAN2 Speed                                   | : O RPM         |
| System BIOS Cacheable    | : Disabled | INO(V): 2.00V                                           | IN1(V): 1.48V   |
| Video BIOS Cacheable     | : Disabled | IN2(V): 3.32V                                           | +5 V: 5.08V     |
| Video RAM Cacheable      | : Disabled | +12V : 11.79V                                           | -12 V: -11.81V  |
| 8 Bit I/O Recovery Time  | : 1        | -5V : -5.16V                                            |                 |
| 16 Bit I/O Recovery Time | : 1        |                                                         |                 |
| Memory Hole AT 15M-16M   | : Disabled |                                                         |                 |
| Passive Release          | : Enabled  |                                                         |                 |
| Delayed Transaction      | : Disabled |                                                         |                 |
| AGP Aperture Size (MB)   | : 64       | ESC : Quit $\uparrow \downarrow \rightarrow \leftarrow$ | - : Select Item |
|                          |            | F1 : Help PU/PD/+                                       | /- : Modify     |
|                          |            | F5 : Old Values (Shift)                                 | F2 : Color      |
|                          |            | F6 : Load BIOS Defaults                                 |                 |
|                          |            | F7 : Load Setup Defaults                                |                 |

This section describes features of the Intel 440BX PCIset. If your system contains a different chipset, this section will bear little resemblance to what you see on your screen.

ADVANCED OPTIONS. The parameters in this screen are for system designers, service personnel, and technically competent users only. Do not reset these values unless you understand the consequences of your changes.

NOTE: This chapter describes all fields offered by Award Software in this screen. Your system board designer may omit or modify some fields.

## 1. Auto Configuration

Auto Configuration selects predetermined optimal values for chipset parameters. When Disabled, chipset parameters revert to setup information stored in CMOS. Many fields in this screen are not available when Auto Configuration is Enabled.

Choices: Enabled, Disabled.

## **EDO DRAM Speed Selection**

The DRAM timing is controlled by the DRAM Timing Registers. The timings programmed into this register are dependent on the system design. Slower rates may be required in certain system designs to support loose layouts or slower memory.

| 50ns | DRAM Timing Type. |
|------|-------------------|
| 60ns | DRAM Timing Type. |

## EDO CASx# MA Wait State

This allows you to select the timing control type for the EDO DRAM CAS MA (memory address bus).

Choices: 1, 2.

## EDO RASx# Wait State

This allows you to select the timing control type for the EDO DRAM RAS MA (memory address bus).

Choices: 1, 2.

## SDRAM RAS-to-CAS Delay

You can select RAS to CAS Delay time in HCLKs of 2/2 or 3/3. The system board designer should set the values in this field, depending on the DRAM installed. Do not change the values in this field unless you change specifications of the installed DRAM or the installed CPU.

## Choices: 2, 3. SDRAM RAS Precharge Time

This defines the length of time the Row Address Strobe is allowed to precharge.

Choices: 2, 3.

## **SDRAM CAS Latency Time**

You can select CAS latency time in HCLKs of 2/2 or 3/3. The system board designer should set the values in this field, depending on the DRAM installed. Do not change the values in this field unless you change specifications of the installed DRAM or the installed CPU.

Choices: 2, 3.

## **DRAM Data Integrity Mode**

Select Parity or ECC (error-correcting code), according to the type of installed DRAM.

Choices: Non-ECC, ECC.

## 2. Cache Features

## System BIOS Cacheable

Selecting Enabled allows caching of the system BIOS ROM at F000h-FFFFFh, resulting in better system performance. However, if any program writes to this memory area, a system error may result.

| ~        | , , , , , , , , , , , , , , , , , , , , |
|----------|-----------------------------------------|
| Enabled  | BIOS access cached                      |
| Disabled | BIOS access not cached                  |

## Video BIOS Cacheable

Selecting Enabled allows caching of the video BIOS ROM at C0000h to F7FFFh,

resulting in better video performance. However, if any program writes to this memory area, a system error may result.

| Enabled  | Video BIOS access cached     |
|----------|------------------------------|
| Disabled | Video BIOS access not cached |

## Video RAM Cacheable

Selecting Enabled allows caching of the video RAM, resulting in better system performance. However, if any program writes to this memory area, a system error may result.

## **3. PCI and IDE Configuration**

## 8 Bit I/O Recovery Time

The recovery time is the length of time, measured in CPU clocks, which the system will pause after the completion of an input/output request. The CPU is operating so much faster than the input/output bus that the CPU must be delayed to allow for the completion of the I/O.

This item allows you to determine the recovery time allowed for 8 bit I/O. Choices are NA, or from 1 to 8 CPU clocks.

## 16 Bit I/O Recovery Time

This item allows you to determine the recovery time allowed for 16 bit I/O. Choices are NA, or from 1 to 4 CPU clocks.

## Memory Hole At 15M-16M

In order to improve performance, certain space in memory can be reserved for ISA cards. This memory must be mapped into the memory space below 16MB.

| Enabled  | Memory hole supported.    |
|----------|---------------------------|
| Disabled | Memory hole not supported |

## **Passive Release**

This item lets you control the Passive Release function of the PIIX4 chipset. This function is used to meet the latency of the ISA bus master. Try changing the setting if you have an ISA card compatibility problem.

## **Delayed Transaction**

This item lets you control the Delayed Transaction function of the PIIX4 chipset. This function is used to meet the latency of PCI cycles to or from ISA bus. Try changing the setting if you have an ISA card compatibility problems.

## AGP Aperture Size (MB)

This allows you to select the size of the Accelerated Graphics Port (AGP) aperture. The aperture is a portion of the PCI memory address range dedicated for graphics memory address space. Host cycles that hit the aperture range are forwarded to the AGP without any translation. See <u>www.agpforum.org</u> for more information on AGP.

Choices: 4, 8, 16, 32, 64, 128, 256

## **Current System Temp**

This field displays the *current* system temperature, if your computer contains a monitoring system.

## Current CPUFAN 1/2/3/ Speed

These fields display the *current* speed of up to three CPU fans, if your computer contains a monitoring system.

## **3-5 Power Management Setup**

The Power Management Setup allows you to configure your system to most effectively save energy while operating in a manner consistent with your own style of computer use.

> ROM PCI/ISA BIOS(2A69KCS9) POWER MANAGEMENT SETUP AWARD SOFTWARE, INC.

| Power Management<br>PM Control by APM<br>Video Off Method<br>SYNC+Blank<br>Video Off After<br>MODEM Use IRQ<br>Doze Mode<br>Standby Mode<br>Suspend Mode<br>HDD Power Down<br>Throttle Duty Cycle<br>VGA Active Monitor<br>Soft-Off by PWR-BTTN<br>CPUFAN Off In Suspend<br>Resume by Ring<br>Resume by Alarm | : 1 | Disabled<br>Yes<br>:<br>Standby<br>3<br>Disabled<br>Disabled<br>Disabled<br>62.5%<br>Disabled<br>Instant-O<br>Enabled<br>Disabled<br>Disabled<br>Disabled<br>Disabled | V/H | <ul> <li>** Reload Global Timer Events **<br/>IRQ[3-7, 9-15] NMI : Disabled<br/>Primary IDE 0 : Disabled<br/>Primary IDE 1 : Disabled<br/>Secondary IDE 0 : Disabled<br/>Secondary IDE 1 : Disabled<br/>Floppy Disk : Disabled<br/>Serial Port : Enabled<br/>Parallel Port : Disabled</li> </ul> |
|----------------------------------------------------------------------------------------------------|-----|----------------------------------------------------------------------------------------------------|-----|----------------------------------------------------------------------------------------------------|
| IRQ 8 Break Suspend                                                                                                    | :   | Disabled                                                                                                    |     |                                                                                                    |
|                                                                                                    |     |                                                                                                    |     | ESC : Quit $\uparrow \downarrow \rightarrow \leftarrow$ : Select                                                                                                    |
|                                                                                                    |     |                                                                                                    |     | Item                                                                                                    |
|                                                                                                    |     |                                                                                                    |     | F1 : Help PU/PD/+/- : Modify                                                                                                    |
|                                                                                                    |     |                                                                                                    |     | F5 : Old Values (Shift)F2 : Color                                                                                                    |
|                                                                                                    |     |                                                                                                    |     | F6 : Load BIOS Defaults                                                                                                    |
|                                                                                                    |     |                                                                                                    |     | F7 : Load Setup Defaults                                                                                                    |
|                                                                                                    |     |                                                                                                    |     |                                                                                                    |

## **Power Management**

This category allows you to select the type (or degree) of power saving and is directly related to the following modes:

- 1. Doze Mode
- 2. Standby Mode
- 3. Suspend Mode
- 4. HDD Power Down

There are four options for Power Management, three of which have fixed mode settings.

| Disable (default)  | No power management. Disables all four modes.           |  |  |
|--------------------|---------------------------------------------------------|--|--|
|                    | Minimum power management. Doze Mode = 1 hr.             |  |  |
| Min. Power Saving  | Standby Mode = 1 hr., Suspend Mode = 1 hr., and HDD     |  |  |
|                    | Power Down = $15 \text{ min.}$                          |  |  |
|                    | Maximum power management – ONLY AVAILABLE               |  |  |
| Mar Darren Carlina | <b>FOR SL CPU.</b> Doze Mode = 1 min., Standby Mode = 1 |  |  |
| wax. rower saving  | min., Suspend Mode = 1 min., and HDD Power Down =       |  |  |
|                    | 1 min.                                                  |  |  |
| User Defined       | Allows you to set each mode individually. When not      |  |  |
|                    | disabled, each of the ranges are from 1 min. to 1 hr.   |  |  |
|                    | except for HDD Power Down which ranges from 1 min.      |  |  |
|                    | to 15 min., or disabled.                                |  |  |

## PM Control APM

When enabled, an Advanced Power Management device will be activated to enhance the Max. Power Saving mode and stop the CPU internal clock.

If the Max. Power Saving is not enabled, this will be preset to No.

## Video Off Method

This determines the manner in which the monitor screen is turned blank.

| V/H<br>SYNC+Blank | This selection causes the system to turn off the vertical and<br>horizontal synchronization ports and writes blanks to the<br>video buffer. |
|-------------------|----------------------------------------------------------------------------------------------------|
| Blank Screen      | This option only writes blanks to the video buffer.                                                                                         |
| DPMS              | Initial display power management signaling.                                                                                                 |

•

-

\_\_\_\_\_

40

-----

## Video Off After

When enabled, this feature allows the VGA adapter to operate in a power saving mode.

| N/A     | Monitor will remain on during power saving modes.             |
|---------|---------------------------------------------------------------|
| Suspend | Monitor blanked when the system enters the Suspend mode.      |
| Standby | Monitor blanked when the system enters Standby mode.          |
| Doze    | Monitor blanked when the system enters any power saving mode. |

## MODEM Use IRQ

This lets you name the interrupt request (IRQ) line assigned to the modem (if any) on your system. Activity on the selected IRQ always awakens the system.

Choices: NA, 3, 4, 5, 7, 9, 10, 11

## 1. PM Timers

The following four modes are Green PC power saving functions which are only user configurable when *User Defined* Power Management has been selected. See above for available selections.

## **Doze Mode**

When enabled and after the set time of system inactivity, the CPU clock will run at slower speed while all other devices still operate at full speed.

## **Standby Mode**

When enabled and after the set time of system inactivity, the fixed disk drive and the video are shut off while all other devices still operate at full speed.

## **Suspend Mode**

When enabled and after the set time of system inactivity, all devices except the CPU will be shut off.

## HDD Power Down

When enabled and after the set time of system inactivity, the hard disk drive will be powered down while all other devices remain active.

## Throttle Duty Cycle

When the system enters Doze mode, the CPU clock runs only part of the time. You may select the percent of time that the clock runs.

Choices: 12.5%, 25.0%, 37.5%, 50.0%, 62.5%, 75.0%

## ZZ Active in Suspend

When Enabled, the ZZ signal is active during Suspend mode.

Choices: Enabled, Disabled.

## VGA Active Monitor

When Enabled, any video activity restarts the global timer from Standby mode.

Choices: Enabled, Disabled.

## Soft-Off by PWR-BTTN

When Enabled, turning the system off with the on/off button places the system in a very low-power-usage state, with only enough circuitry receiving power to detect power button activity or Resume by Ring activity.

Choices: Instant-Off, Delay 4 Sec.

## **Resume By Ring**

An input signal on the serial Ring Indicator (RI) line (in other words, an incoming call on the modem) awakens the system from a soft off state.

Choices: Enabled, Disabled.

## **IRQ 8 Break Suspend**

You can Enable or Disable monitoring of IRQ8 to awaken the system from Suspend mode. Choices: Enabled, Disabled.

## 2. Reload Global Timer Events

When Enabled, an event occurring on each device listed below restarts the global time from Standby mode.

IRQ[3-7, 9-15], NMI Primary IDE 0 Primary IDE 1 Secondary IDE 0 Secondary IDE 1 Floppy Disk Serial Port Parallel Port

## **3-6 PNP/PCI Configuration Setup**

This section describes configuring the PCI bus system. PCI, or **P**ersonal **C**omputer Interconnect, is a system which allows I/O devices to operate at speeds nearing the speed the CPU itself uses when communicating with its own special components. This section covers some very technical items and it is strongly recommended that only experienced users should make any changes to the default settings

#### ROM PCI/ISA BIOS(2A69KCS9) PNP/PCI CONFIGURATION AWARD SOFTWARE, INC.

| PNP OS Installed<br>Resources Controlled By<br>Reset Configuration Data                                                                                                    | : No<br>: Manual<br>1 : Disabled                                                                                                    | Used MEM base addr : N/A                                                                                                    |
|----------------------------------------------------------------------------------------------------|----------------------------------------------------------------------------------------------------|----------------------------------------------------------------------------------------------------|
| IRQ-3assigned toIRQ-4assigned toIRQ-5assigned toIRQ-7assigned toIRQ-9assigned toIRQ-10assigned toIRQ-11assigned toIRQ-12assigned toIRQ-14assigned toIRQ-15assigned toDMA-0assigned toDMA-3assigned to | <ul> <li>PCI/ISA PnP</li> <li>PCI/ISA PnP</li> </ul> | ESC : Quit ↑↓→ ← : Select Item<br>F1 : Help PU/PD/+/- : Modify<br>F5 : Old Values (Shift)F2 : Color<br>F6 : Load BIOS Defaults |

| DMA-5 | assigned to | : PCI/ISA PnP | F7 : Load Setup Defaults |
|-------|-------------|---------------|--------------------------|
| DMA-6 | assigned to | : PCI/ISA PnP |                          |
| DMA-7 | assigned to | : PCI/ISA PnP |                          |
|       |             |               |                          |

## **PNP OS Installed**

Select Yes if the system-operating environment is Plug-and-Play aware (e.g., Windows 95).

Choices: Yes and No

## **Resource Controlled by**

The Award Plug and Play BIOS can automatically configure all boot and Plug and Play-compatible devices. If you select Auto, all the interrupt request (IRQ) and DMA assignment fields disappear, as the BIOS automatically assigns them.

Choices: Auto and Manual.

## **Reset Configuration Data**

Normally, you should leave this field Disabled. Select Enabled to reset Extended System Configuration Data (ESCD) when you exit Setup if you have installed a new add-on and the system reconfiguration has caused such a serious conflict that the operating system can not boot.

Choices: Enabled and Disabled.

## IRQ n Assigned to

When resources are controlled manually, assign each system interrupt as one of the following types, depending on the type of device using the interrupt:

Legacy ISA Devices compliant with the original PC AT bus specification, requiring a specific interrupt (such as IRQ4 for serial port 1).

PCI/ISA PnP Devices compliant with the Plug and Play standard, whether designed for PCI or ISA bus architecture.

## DMA n Assigned to

When resources are controlled manually, assign each system DMA channel as one of the following types, depending on the type of devices using the interrupt:

Legacy ISA Devices compliant with the original PC AT bus specification, requiring a specific interrupt DMA channel.

PCI/ISA PnP Devices compliant with the Plug and Play standard, whether designed for PCI or ISA bus architecture.

## PCI IDE IRQ Map to

This field lets you select PCI IDE IRQ mapping or PC AT (ISA) interrupts. If your system does not have one or two PCI IDE connectors on the system board, select values according to the type of IDE interface(s) installed in your system (PCI or ISA). Standard ISA interrupts for IDE channels are IRQ14 for primary and IRQ15 for secondary devices.

Choices: PCI-SLOT1, PCI-SLOT2, PCI-SLOT3, PCI-SLOT4, ISA, PCI-AUTO

## **Primary/Secondary IDE INT#**

Each PCI peripheral connection is capable of activating up to four interrupts: INT# A, INT# B, INT# C and INT# D. By default, a PCI connection is assigned INT# A. Assigning INT# B has no meaning unless the peripheral device requires two interrupt services rather than just one. Because the PCI IDE interface in the chipset has two channels, it requires two interrupt services. The primary and secondary IDE INT# fields default to values appropriate for two PCI IDE channels, with the primary PCI IDE channel having a lower interrupt than the secondary.

## Used MEM base address

Select a base address for the memory area used by any peripheral that requires high memory.

Choices: C800, CC00, D000, D400, D800, DC00, N/A.

## **Used MEM Length**

Select a length for the memory area specified in the previous field. This field does not appear if no base address is specified.

Choices: 8K, 16K, 32K, 64K.

## **3-7 Loading BIOS Defaults**

The BIOS defaults have been set by the manufacturer and represent settings that provide the minimum requirements for your system to operate.

## **3-8 Loading Setup Defaults**

The chipset defaults are settings that provide for maximum system performance. While Award has designed the custom BIOS to maximize performance, the manufacturer has the right to change these defaults to meet their needs.

## **3-9 Integrated Peripherals**

ROM PCI/ISA BIOS(2A69KCS9) INTEGRATED PERIPHERALS AWARD SOFTWARE, INC.

| IDE HDD Block Mode<br>IDE Primary Master PIO<br>IDE Primary Slave PIO<br>IDE Secondary Master PIO<br>IDE Secondary Slave PIO<br>IDE Primary Master UDMA<br>IDE Primary Slave UDMA<br>IDE Secondary Master UDMA<br>IDE Secondary Slave UDMA<br>On-Chip Primary PCI IDE<br>On-Chip Secondary PCI IDE<br>USB Keyboard Support<br>Init Display First | : Enabled<br>: Auto<br>: Auto<br>: Auto<br>: Auto<br>: Auto<br>: Auto<br>: Auto<br>: Auto<br>: Enabled<br>: Enabled<br>: Enabled<br>: PCI Slot | Onboard Serial Port 2<br>2F8/IRQ3<br>Onboard Parallel Port<br>378/IRQ7<br>Parallel Port Mode                                      | :<br>:<br>: SPP                   |
|----------------------------------------------------------------------------------------------------|----------------------------------------------------------------------------------------------------|----------------------------------------------------------------------------------------------------|-----------------------------------|
| Power ON Function<br>ONLY                                                                                                    | : BUTTON                                                                                                    |                                                                                                    |                                   |
| KBC input clock<br>Onboard FDC Controller<br>Onboard Serial Port 1                                                                                                    | : 8 MHz<br>: Enabled<br>: 3F8/IRQ4                                                                                                    | ESC : Quit ↑↓→<br>Item<br>F1 : Help PU/PD/+/-<br>F5 : Old Values (Shift)F2<br>F6 : Load BIOS Defaults<br>F7 : Load Setup Defaults | ← : Select<br>: Modify<br>: Color |

#### **IDE HDD Block Mode**

This allows your hard disk controller to use the fast block mode to transfer data to and from your hard disk drive (HDD).

| Enabled  | IDE controller uses block mode. |            |      |          |  |  |
|----------|---------------------------------|------------|------|----------|--|--|
| Disabled | IDE                             | controller | uses | standard |  |  |
|          | mode                            |            |      |          |  |  |

## IDE Primary/Secondary Master/Slave PIO

The four IDE PIO (Programmed Input / Output) fields let you set PIO modes (0-4) for each of the four IDE devices that the onboard IDE interface supports. Modes 0 through 4 provide successively increasing levels of performance. In Auto mode, the system automatically determines the best mode for each device.

## IDE Primary/Secondary Master/Slave UDMA

Ultra DMA/33 implementation is possible only if your IDE hard drive supports it and the operating environment includes a DMA driver (Windows 95 OSR2 or a third-party IDE bus master driver). If your hard drive and your system software both support Ultra DMA/33, select Auto to enable BIOS support.

Choices: Auto, Disabled

## **On-Chip Primary/Secondary PCI IDE**

The integrated peripheral controller contains an IDE interface with support for two IDE channels. Select enabled to activate each channel separately.

## **Onboard PCI SCSI Chip**

Select Enabled if your system contains a PCI SCSI chip and you have a PCI SCSI card.

Choices: Enabled, Disabled.

## **USB Keyboard support**

Select Enabled if your system contains a Universal Serial Bus (USB) controller and you have a USB keyboard.

Choices: Enabled, Disabled.

## **Onboard FDD Controller**

This should be enabled if your system has a floppy disk drive (FDD) installed on the system board and you wish to use it. Even when so equipped, the adding of a higher performance controller will require the disabling this feature.

Choices: Enabled, Disabled.

## **Onboard Serial Port 1/Port 2**

This allows you to determine which I/O address accesses the onboard serial port 1/port 2 controller.

Choices: 3F8/IRQ4, 2F8/IRQ3, 3E8/IRQ4, 2F8/IRQ3, Disabled, Auto.

## **UART 2 Mode**

This item allows you to determine the Infra Red (IR) function of your onboard I/O chip.

Choices: Standard, ASKIR, HPSIR.

## **Duplex Select**

Select the value required by the IR device connected to the IR port. Full-duplex mode permits simultaneous two-direction transmission. Half-duplex mode permits transmission in one direction at a time.

Choices: Half, Full.

## **Onboard Parallel Port**

Select a logical LPT port name and matching address for the physical parallel (printer) port.

Choices: 378H/IRQ7, 278H/IRQ5, 3BCH/IRQ7, Disabled.

## **Parallel Mode**

Select an operating mode for the onboard parallel port. Select Compatible or Extended unless you are certain both your hardware and software support EPP or ECP mode.

Choices: SPP, ECP+EPP1.7, EPP1.7+SPP, EPP1.9+SPP, ECP, ECP+EPP1.9, and Normal.

## **ECP Mode Use DMA**

Select a DMA channel for the port.

Choices: 3,1.

## 3-10 Save & Exit Setup

Saves the CMOS value changes to CMOS and exits setup.

## **3-11 Exit without Saving**

Cancels all the CMOS value changes and exits setup.